- 1. 認定工場名簿へのアクセス
  - ① 全国木材検査・研究協会のホームページを開いて、contents「製材の JAS 制度」のペ ージの「認定工場一覧」をクリックして、リンク先の「認定工場一覧」のページを開く。
  - ② 次に、「認定工場一覧」のページの〇[認定工場]をクリックして、リンク先の「製材等 JAS 認定工場名簿」のページを開く。通常は、認定工場名簿のページが表示される。
  - ③ 更に、「主なJAS製材品の紹介」ページは、「製材等 JAS 認定工場名簿」のページ左 側に表記する〇認定工場名簿、〇製材品紹介のページ選択ボタンのうち、右側の〇製 材品紹介をクリックして、リンク先の「主な JAS 製材品の紹介」ページを開く。
- 2. 「製材等 JAS 認定工場名簿」及び「主な JAS 製材品の紹介」の利用について
  - ①「主な JAS 製材品の紹介」ページの中で、認定の区分以下の記事が空欄のところは、 紹介ページの掲載を希望していない工場です。
  - ② 認定区分を指定して表示させる時

ページ左上の区分コード全区分をクリックして、認定区分を表示し、その中から表示さ せたい区分をクリックすると、当該区分の認定をうけている認定工場がリストアップされる。 ただし、全区分以外は複数区分を一度に選択はできない。

工場リストは、認定番号順に表示される。(以下、同じ。)同一工場が複数の認定番号を持っている場合は、認定番号ごとに表示される。

都府県を指定して表示

ページ左上の県コード全県をクリックして、都府県を表示し、その中から表示させたい都 府県をクリックすると、当該都府県に所在する認定工場一覧がリストアップされる。ただし、 全県以外は複数県を一度に選択はできない。

④ 樹種を指定して表示

同じく樹種コード全樹種をクリックして、樹種の種類を表示し、その中から表示させたい 樹種をクリックすると、当該樹種の製材を扱っている認定工場がリストアップされる。但し、 取扱い樹種は、JASの製材品紹介ページのみに表示される。

樹種コードの種類は、ヒノキ、スギ、その他の3種類のみで、全樹種以外は複数の樹 種を一度に選択はできない。

⑤ 表示件数

ページ選択ボタンの下段に表示される該当件数の数値は、選択した該当工場の全件 数(認定番号の数)を表わす。その右側の数は、全ページ数を表し、その中の表示頁を 口内に表示する。その右側の表示件数は、1頁の表示件数を表す。表示件数は、20~ all(件)の4種類を選択できる。

以上